# Accès à la plateforme iT.SCHOOL

L'accès à la plateforme **iT.SCHOOL** de l'établissement scolaire de votre enfant se fait en cliquant sur le lien se trouvant sur le site de votre école.

Vous rencontrez des difficultés pour vous connecter : vous ne trouvez pas trace des mails ou documents adressés par iT.SCHOOL, vérifiez dans vos courriers indésirables (spams) Ou Contactez votre établissement scolaire !

#### <u>**1°** Première connexion</u> :

Vous avez reçu par mail vos identifiants (votre nom d'utilisateur et votre « jeton de connexion »). Ce jeton est un code à usage unique (**valable 14 jours**), il permet votre première connexion à la plateforme pour définir votre mot de passe personnel.

• Cliquez sur le lien se trouvant dans le mail afin de confirmer votre identification. Le champ « jeton de connexion » se complète automatiquement, veuillez juste cliquer sur le bouton « Connexion »

| <b>4</b> Jeton de connexion                              |  |  |  |  |  |
|----------------------------------------------------------|--|--|--|--|--|
| Introduisez votre jeton de connexion envoyé<br>par mail. |  |  |  |  |  |
| 🍳 Jeton de connexion                                     |  |  |  |  |  |
| CONNEXION                                                |  |  |  |  |  |

• Choisissez votre mot de passe puis cliquez sur le bouton « Modifier »

| Définiti<br>person                   | on du mot de pas<br>nel                                                              |
|--------------------------------------|--------------------------------------------------------------------------------------|
| Vous avez<br>(nouveau<br>(re)définir | r reçu ou demandé un<br>) jeton de connexion afin de<br>r votre mot de passe personi |
| Re Nouve                             | au Mot de passe                                                                      |
| Q vérifica                           | ation du mot de passe                                                                |
| MODIFIER                             |                                                                                      |

En cliquant sur MODIFIER, vous êtes immédiatement connecté à la plateforme iT.SCHOOL

- Si vous n'avez qu'un seul enfant, vous arrivez directement sur le tableau de bord de la plateforme.
- Si vous avez plusieurs enfants, vous devez cliquer sur le bouton « Se connecter avec ce compte » et vous arrivez sur le tableau de bord de l'enfant sélectionné.

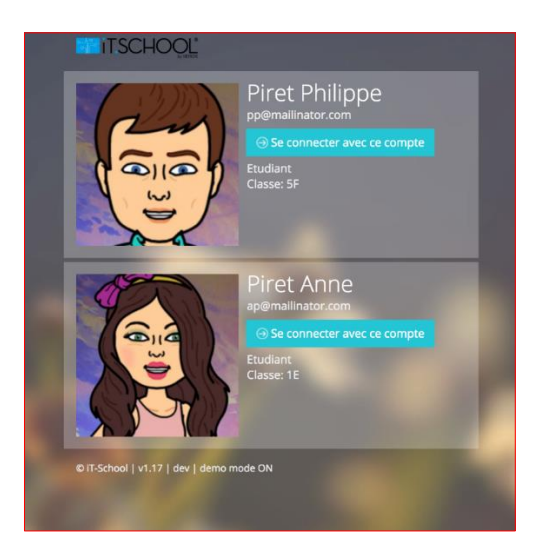

## 2° Connexion suivante :

- Introduisez votre nom d'utilisateur reçu dans le mail et le mot de passe que vous avez défini.
- Cliquez ensuite sur CONNEXION

| Première connexion                                             | Connexions suivantes   |
|----------------------------------------------------------------|------------------------|
| pour définir votre mot de passe personnel                      | Nom d'utilisateur      |
|                                                                | Mot de passe CONNEXION |
| Mot de passe oublié ?                                          |                        |
| Pas de panique, cliquez ici pour redéfinir votre mot de passe. |                        |

## 2° Problème de connexion :

### Cas de figure n°1 : Mon jeton de connexion n'est plus valide !

 Cliquez sur « redéfinir votre mot de passe » (aussi si jeton expiré ou mot de passe erroné ou nom d'utilisateur oublié)

| Première connexion<br>pour définir votre mot de passe personnel<br><b>7</b> JETON DE CONNEXION | Connexions suivantes  Nom d'utilisateur  Mot de passe  CONNEXION |
|------------------------------------------------------------------------------------------------|------------------------------------------------------------------|
| Mot de passe oublié ?                                                                          |                                                                  |
| Pas de panique, cliquez ici pour redéfinir votre •<br>mot de passe.                            |                                                                  |

 Encodez votre adresse mail reprise dans la base de données de l'école puis cliquez sur le bouton « soumettre » :

| it.school                                                                                                    |  |     |
|----------------------------------------------------------------------------------------------------|--|-----|
| Mot de passe oublié                                                                                                    |  |     |
| Afin de redéfinir votre mot de passe,<br>veuillez entrez votre adresse email. Vous<br>allez recevoir des instructions dans votre<br>boite mail. |  |     |
|                                                                                                    |  |     |
|                                                                                                    |  | di. |

• Cliquez sur le lien repris dans le mail qui vous est envoyé et configurez votre mot de passe comme expliqué au point 1° Première connexion

## Cas de figure n°2 : Mot de passe oublié/erroné

Même procédure que le cas de figure n°1

### Cas de figure n°3 : Nom d'utilisateur oublié/erroné

Même procédure que le cas de figure n°1

### Cas de figure n°4 : Je ne reçois pas de mail après avoir encodé mon adresse mail

Si vous ne recevez pas de mail avec un nouveau jeton de connexion, c'est qu'il n'y a pas de compte lié à votre adresse mail dans iT.SCHOOL. Veuillez recommencer la procédure en renseignant l'adresse mail que vous avez communiquée à l'école lors de l'inscription.